# Chapter 6: Simulation Using Spread-Sheets (Excel)

Refer to Reading Assignments

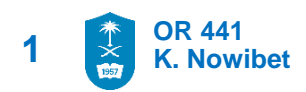

Application#1: Newspaper Vendor Inventory
 ABC Bakery store sells daily fresh bread for 5 SR. They cost
 3 SR to make a piece. The fresh bred that are not sold on a
 given day are purchased by a local farmer for 0.5 SR each.
 Assuming that ABC Bakery decides to make 30 fresh bread
 daily, what is the expected revenue for the bread,
 provided that the demand distribution is as show in as
 follows

| $d_i$                     | 5   | 10  | 40  | 45  | 50  | 55   | 60   |
|---------------------------|-----|-----|-----|-----|-----|------|------|
| $ \frac{f(d_i)}{F(d_i)} $ | 0.1 | 0.2 | 0.3 | 0.2 | 0.1 | 0.05 | 0.05 |
|                           | 0.1 | 0.3 | 0.6 | 0.8 | 0.9 | 0.95 | 1.0  |

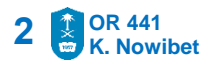

Application#1: Newspaper Vendor Inventory

### Model Concept and Logic:

- Let D be a random variable representing the demand for the a given day
- Let q be the decision variable of number of bread that ABC Bakery will produce.
- Let G(q,D) as the profit at the end of the period for q units are ordered at the start of the period with D units of demand

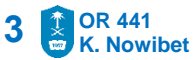

Application#1: Newspaper Vendor Inventory

### Model Concept and Logic:

- Number of sold bread each day depends on the demand of that day D and the order quantity of the same day q
- The order quantity q is fixed and known, the demand D is random and unknown:
  - $\underline{D \ge q} \rightarrow$  no bread left  $\rightarrow$  Sold units = q
  - $\underline{D} < \underline{q} \rightarrow \text{bread left } \underline{q} \underline{D} \rightarrow \text{Sold units} = \underline{D}$

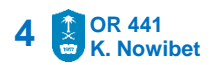

Application#1: Newspaper Vendor Inventory

### **Model Concept and Logic:**

The total profits of each day G(q,D):

G(q,D) = 5<sup>SR</sup> [Sold unit] + 0.5<sup>SR</sup> [Salvage units] – 3<sup>SR</sup> [quantity]

$$G(q,D) = 5^{SR} (D) + 0.5^{SR} (0) - 3^{SR} (q)$$
 if  $D \ge q$ 

or

$$G(q,D) = 5^{SR} (q) + 0.5^{SR} (q - D) - 3^{SR} (q)$$
 if  $D \ge q$ 

The total profits :

 $G(q,D) = 5^{SR} min\{D,q\} + 0.5^{SR} max\{0,(q-D)\} - 3^{SR} (q)$ 

Application#1: Newspaper Vendor Inventory

### Model Building in Excel :

- Start with deside how you want to layout the spreadsheet.
- You have to *label the input cells* very well at the top of the spreadsheet.
- Make the inputs clear at the top of the spreadsheet
  - decision variables
  - parameters of the model
  - Parameter of the distribution are clearly labeled and the demand distribution is. The simulation

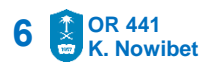

Application#1: Newspaper Vendor Inventory

### Model Building in Excel :

- Label the simulation output in the middle of the spreadsheet.
- Create the data table used to perform the simulation analysis at the bottom to help adding more runs easily to simulation output

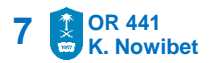

### Application#1: Newspaper Vendor Inventory

| C32 | $\bullet$ : $\times \checkmark f_x$ | {=TABLE(,B26)} |        |      |           |    |   |
|-----|-------------------------------------|----------------|--------|------|-----------|----|---|
|     | А                                   | В              | С      | D    | E         | F  | ( |
| 2   |                                     |                |        |      |           |    |   |
| 3   | Demand Dist.                        |                |        |      |           |    |   |
| 4   |                                     |                | PMF    | LR   | CDF       | D  |   |
| 5   |                                     |                | 0.1    | 0    | 0.1       | 5  |   |
| 6   |                                     |                | 0.2    | 0.1  | 0.3       | 10 |   |
| 7   |                                     |                | 0.3    | 0.3  | 0.6       | 40 |   |
| 8   |                                     |                | 0.2    | 0.6  | 0.8       | 45 |   |
| 9   |                                     |                | 0.1    | 0.8  | 0.9       | 50 |   |
| 10  |                                     |                | 0.05   | 0.9  | 0.95      | 55 |   |
| 11  |                                     |                | 0.05   | 0.95 | 1         | 60 |   |
| 12  |                                     |                |        |      |           |    |   |
| 13  | Input parameters                    |                |        |      |           |    |   |
| 14  | per unit cost                       | 3              |        |      |           |    |   |
| 15  | selling price per unit              | 5              |        |      |           |    |   |
| 16  | salvage price per unit              | 0.5            |        |      |           |    |   |
| 17  |                                     |                |        |      |           |    |   |
| 18  | Decision Variable                   | 50             |        |      |           |    |   |
| 19  |                                     |                |        |      |           |    |   |
| 20  | Simulation Run                      | day            | demand | sold | left over |    |   |
| 21  |                                     | 1              | 45     | 45   | 5         |    |   |
| 22  |                                     |                |        |      |           |    |   |
| 23  | Total profit                        | 77.5           |        |      |           |    |   |
| 24  |                                     |                |        |      |           |    |   |
| 25  |                                     |                |        |      |           |    |   |

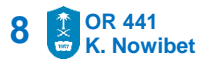

### Application#1: Newspaper Vendor Inventory

| G27 $\checkmark$ : $\times \checkmark f_x$ |                          |      |        |      |           |
|--------------------------------------------|--------------------------|------|--------|------|-----------|
|                                            | А                        | В    | С      | D    | E         |
| 17                                         |                          |      |        |      |           |
| 18                                         | <b>Decision Variable</b> | 50   |        |      |           |
| 19                                         |                          |      |        |      |           |
| 20                                         | Simulation Run           | day  | demand | sold | left over |
| 21                                         |                          | 1    | 45     | 45   | 5         |
| 22                                         |                          |      |        |      |           |
| 23                                         | Total profit             | 77.5 |        |      |           |
| 24                                         |                          |      |        |      |           |
| 25                                         |                          |      |        |      |           |
| 26                                         | Data Table               |      | 77.5   |      |           |
| 27                                         |                          | 1    | 77.5   |      |           |
| 28                                         |                          | 2    | 55     |      |           |
| 29                                         |                          | 3    | -80    |      |           |
| 30                                         |                          | 4    | -80    |      |           |
| 31                                         |                          | 5    | 77.5   |      |           |
| 32                                         |                          | 6    | 100    |      |           |
| 33                                         |                          | 7    | 55     |      |           |
| 34                                         |                          |      |        |      |           |

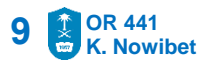

- Application#1: Newspaper Vendor Inventory
- Create 360 day Simulation Replications and
- Construct 95% Confidence interval for the total profit for q =30

| G27 | $\bullet$ : $\times$ $\checkmark$ $f_x$ |      |        |      |           |  |
|-----|-----------------------------------------|------|--------|------|-----------|--|
|     | А                                       | В    | С      | D    | E         |  |
| 17  |                                         |      |        |      |           |  |
| 18  | Decision Variable                       | 50   |        |      |           |  |
| 19  |                                         |      |        |      |           |  |
| 20  | Simulation Run                          | day  | demand | sold | left over |  |
| 21  |                                         | 1    | 45     | 45   | 5         |  |
| 22  |                                         |      |        |      |           |  |
| 23  | Total profit                            | 77.5 |        |      |           |  |
| 24  |                                         |      |        |      |           |  |
| 25  |                                         |      |        |      |           |  |
| 26  | Data Table                              |      | 77.5   |      |           |  |
| 27  |                                         | 1    | 77.5   |      |           |  |
| 28  |                                         | 2    | 55     |      |           |  |
| 29  |                                         | 3    | -80    |      |           |  |
| 30  |                                         | 4    | -80    |      |           |  |
| 31  |                                         | 5    | 77.5   |      |           |  |
| 32  |                                         | 6    | 100    |      |           |  |
| 33  |                                         | 7    | 55     |      |           |  |
| 34  |                                         |      |        |      |           |  |
|     |                                         |      |        |      |           |  |

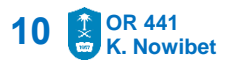

- Application#1: Newspaper Vendor Inventory
  - Use simulation to find the optimal production quantity q\*
  - Draw the profit function with 95%
     C.I. limits

| G27 | G27 ▼ : × ✓ fx    |      |        |      |           |  |
|-----|-------------------|------|--------|------|-----------|--|
|     | А                 | В    | С      | D    | E         |  |
| 17  |                   |      |        |      |           |  |
| 18  | Decision Variable | 50   |        |      |           |  |
| 19  |                   |      |        |      |           |  |
| 20  | Simulation Run    | day  | demand | sold | left over |  |
| 21  |                   | 1    | 45     | 45   | 5         |  |
| 22  |                   |      |        |      |           |  |
| 23  | Total profit      | 77.5 |        |      |           |  |
| 24  |                   |      |        |      |           |  |
| 25  |                   |      |        |      |           |  |
| 26  | Data Table        |      | 77.5   |      |           |  |
| 27  |                   | 1    | 77.5   |      |           |  |
| 28  |                   | 2    | 55     |      |           |  |
| 29  |                   | 3    | -80    |      |           |  |
| 30  |                   | 4    | -80    |      |           |  |
| 31  |                   | 5    | 77.5   |      |           |  |
| 32  |                   | 6    | 100    |      |           |  |
| 33  |                   | 7    | 55     |      |           |  |
| 34  |                   |      |        |      |           |  |

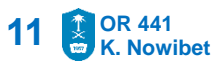